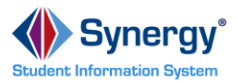

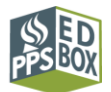

## StudentVUE Login Guide

To use this guide, students need to know their PPS user name and password. Student user names are made up of the first letter of their first name + last name (up to 10 characters) + last 4 digits of their student ID. *i.e. John Doe with student id 123456 will have the user name jdoe3456.* 

| Login to StudentVUE                                                |                                                                                                    |                                                                                                    |
|--------------------------------------------------------------------|----------------------------------------------------------------------------------------------------|----------------------------------------------------------------------------------------------------|
| Step 1                                                             | Go to http://studentvue.pps.net                                                                                                    | ParentVUE<br>powerd by @ Symmyr<br>Login to ParentVUE/StudentVUE<br>Synergy ParentVUE & StudentVUE information<br>for students and families |
| Step 2                                                             | Click on the Login to ParentVUE/StudentVUE button.                                                                                                    | Login to ParentVUE/StudentVUE                                                                                                    |
| Step 3                                                             | Click on "I am a student >>"                                                                                                    | I am a student >>                                                                                                    |
| Step 4                                                             | Enter your PPS User Name and Password.*<br>Then click Login.<br>*If you do not know your PPS User Name and<br>Password, please contact your school office.                  | Login User Name: Password: Login Forget your password? Click here.                                                                          |
| Login to StudentVUE Mobile App                                     |                                                                                                    |                                                                                                    |
| The StudentVUE mobile app is available on iOS and Android devices. |                                                                                                    |                                                                                                    |
| Step 1                                                             | <ul> <li>Download the StudentVUE iPhone app from the iTunes Store.</li> <li>Compatible with iPhone, iPod touch, and iPad. Requires iOS 4.3 or later.</li> <li>OR</li> </ul> |                                                                                                    |
|                                                                    | <ul> <li>Download the StudentVUE Android app from Google Play.</li> <li>Compatible with phones and tablets running Android 2.1 or later.</li> </ul>                         |                                                                                                    |
| Step 2                                                             | Enter the school district's zip code 97227.                                                                                                    |                                                                                                    |
| Step 3                                                             | Enter your PPS user name and password and then click Login.                                                                                                    |                                                                                                    |